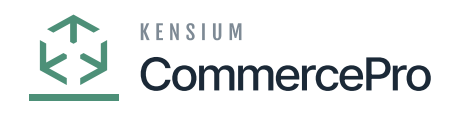

# **Publishing CommercePro Package**

- Download the latest version of the **[CommercePro]** product package.
  - You must navigate to the left side panel in Acumatica and click on [More Items].
  - Click on [Customization].

| ٩                  | Search        | ৎ গু          |                              |                         | Revision Two Product<br>Products Wholesale | ts v 11/5/2023<br>9:09 PM v | 0 | 💄 admin admin 🗸         |
|--------------------|---------------|---------------|------------------------------|-------------------------|--------------------------------------------|-----------------------------|---|-------------------------|
| Receivables        |               |               |                              |                         |                                            |                             |   | × <sup>IN TOOLS •</sup> |
| Salert Orders      | Financials    |               |                              |                         |                                            |                             |   | On                      |
| EnternelAdv        | Projects      | Fixed Assets  | ¥ş<br>Currency<br>Management | %<br>Taxes              | Contract Management                        | Deferred Revenue            |   |                         |
| Purchases          | Operations    |               |                              |                         |                                            |                             |   |                         |
| Configuration      | Marketing     | Opportunities | derb<br>Support              | Payroll                 |                                            |                             |   |                         |
| Kensium<br>License | Configuration |               |                              |                         |                                            |                             |   |                         |
| More Items         | Customization | Integration   | User Security                | 2<br>Row Level Security | System Management                          | FusionWMS                   |   |                         |
| >                  |               |               |                              |                         |                                            |                             |   | > :                     |

#### Customization under Configuration

### [OR]

• Type the keyword as **[Customization]** in the Global search bar.

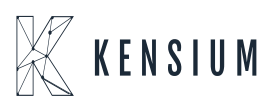

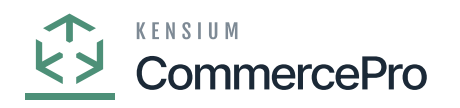

| ٩                     | customization Q        |                           | Revision Two Products<br>Products Wholesale | 12/3/2023<br>9:12 РМ У О | 💄 admin admin 🗸 |
|-----------------------|------------------------|---------------------------|---------------------------------------------|--------------------------|-----------------|
| Payables              | MENU ITEMS (1)         | TRANSACTIONS AND PROFILES | HELP TOPICS                                 | FILES                    | ×               |
| (+)<br>Receivables    | S Customization        |                           |                                             |                          |                 |
| Customization         | Profiles               |                           |                                             |                          |                 |
| Sales Orders          | Customization Projects |                           |                                             |                          |                 |
| Purchases             |                        |                           |                                             |                          |                 |
| <b>D</b><br>Inventory |                        |                           |                                             |                          |                 |
| Dashboards            |                        |                           |                                             |                          |                 |
| Magento<br>Connector  |                        |                           |                                             |                          |                 |
| Kensian<br>License    |                        |                           |                                             |                          |                 |
| CommercePro           |                        |                           |                                             |                          |                 |
| More Items            |                        |                           |                                             |                          |                 |
| Configuration         |                        |                           |                                             |                          |                 |
| >                     |                        |                           |                                             |                          |                 |

**Customization Projects** 

- Click on [Customization Projects].
- Click on the [Import] button.

| ٩                  | Search Q                                                              |                                | Revision Two Products<br>Products Wholesale | 11/5/2023<br>9 32 PM | (?) Admin admin ~     |
|--------------------|-----------------------------------------------------------------------|--------------------------------|---------------------------------------------|----------------------|-----------------------|
| (+)<br>Receivables | Customization Projects<br>ひ  ロ  ・  ・  ・  ・  ・  ・  ・  ・  ・  ・  ・  ・  ・ | ORT EXPORT ···                 |                                             |                      | CUSTOMIZATION TOOLS . |
| Sales Orders       | B D D Published *Project Name                                         | Level Screen Names Description | Initials                                    | Created By           | Last Modified On      |

Import screen

- Upon Clicking [Import] a pop-up will appear on the screen to upload the file.
- Select the [ChannelAdvisor .zip] file from your local desktop.
- Click on [Upload].

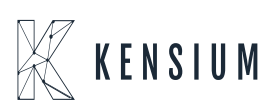

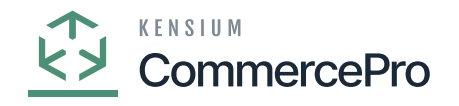

| Se | arch. |      |      |       |      | <mark>م</mark> ق |               |        |        |  | Revision Two Products<br>Products Wholesale | 12/10/2023<br>8:28 PM | ~ | 0  | 💄 admin     | admin 🗸 |
|----|-------|------|------|-------|------|------------------|---------------|--------|--------|--|---------------------------------------------|-----------------------|---|----|-------------|---------|
| Cu | ston  | niza | tion | Proje | ects |                  |               |        |        |  |                                             |                       |   | CU | STOMIZATION | TOOLS . |
| Ċ  | 2     |      | ŝ    | +     | ×    | PUBLISH          | UNPUBLISH ALL | IMPORT | EXPORT |  |                                             |                       |   |    |             |         |

Upload

- The file name will appear in the **[Project Name]** column.
- Select the checkbox/row of the project (ChannelAdvisor).

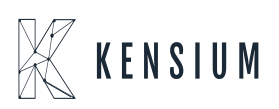

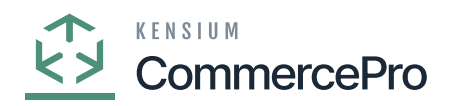

| ٩                                    | Search Q                                      |                                                  | Revision Two Products<br>Products Wholesale | 12/10/2023<br>10:16 PM | 💿 💄 admin admin 🗸     |
|--------------------------------------|-----------------------------------------------|--------------------------------------------------|---------------------------------------------|------------------------|-----------------------|
| ☆<br>Faceton                         | Customization Projects                        |                                                  |                                             |                        | CUSTOMIZATION TOOLS . |
| æ                                    | ひ 🛱 🕫 🕂 🗙 PUBLISH UNPUBLISHALL IMPORT EXPORT  | PUBLISH TO MULTIPLE TENANTS                      |                                             |                        |                       |
| Data Views                           | 🗄 🔒 📄 Published *Project Name                 | Level Screen Names Description                   | Initials                                    | Created By             | Last Modified On      |
| 1±                                   | O □ □ □ □ KNCentralizedLicense[23R1][16Nov202 | 1                                                |                                             | admin admin            | 11/16/2023            |
| Material<br>Requirements<br>Planning | With CommerceProv/2[2023R1]/V11][01D          | 3 AR101000,AR201000,AR3 KNWorkFlow Customization | n package v KNCP                            | admin admin            | 12/1/2023             |
| Time and<br>Expenses                 |                                               |                                                  |                                             |                        |                       |
| Finance                              |                                               |                                                  |                                             |                        |                       |
| \$<br>Banking                        |                                               |                                                  |                                             |                        |                       |
| Payables                             |                                               |                                                  |                                             |                        |                       |
| (+)<br>Receivables                   |                                               |                                                  |                                             |                        |                       |
| Customization                        |                                               |                                                  |                                             |                        |                       |
| Sales Orders                         |                                               |                                                  |                                             |                        |                       |
| Purchases                            |                                               |                                                  |                                             |                        |                       |
| >                                    |                                               |                                                  |                                             |                        | K K <b>&gt; &gt;</b>  |

## Publish the Package

• Click on [Publish].

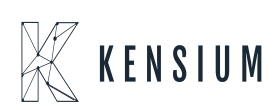

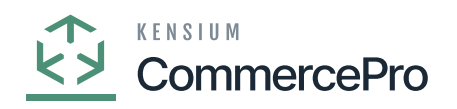

| ٩                        | Search  |        |          | ۹       | හ                        |                   |              |                   |                                   |              |           | Revision T<br>Products W | wo Products 🗸 | 12/10/2023<br>10:15 PM | 0      | 💄 admin      | admin 🗸 |
|--------------------------|---------|--------|----------|---------|--------------------------|-------------------|--------------|-------------------|-----------------------------------|--------------|-----------|--------------------------|---------------|------------------------|--------|--------------|---------|
| ☆                        | Customi | zation | Projects |         |                          |                   |              |                   |                                   |              |           |                          |               |                        | CL     | ISTOMIZATION | TOOLS . |
| æ                        | Ċ 🛱     | ŝ      | + ×      | PUBLISH | UNPUBLISH ALL            | IMPOR             | T EXPORT     | PUBLISH           | TO MULTIPLE TENANTS               |              |           |                          |               |                        |        |              |         |
| Data Views               |         |        | Publis   | hed     | Project Name             |                   |              | Level             | Screen Names                      | Description  |           |                          | Initials      | Created By             | Last N | odified On   |         |
| τ                        | 0 0     | Z      | E        | 1       | KNCentralizedLicense[235 | 1][16Nov/         | 202          | 1                 |                                   |              |           |                          |               | admin admin            | 11/16  | 2023         |         |
| Material<br>Reguirements | > 0 D   |        | 9        | ]       | KNCommerceProV2[2023]    | <u>R1][V11][0</u> | <u>10</u>    | 3                 | AR101000,AR201000,AR3             | KNWorkFlow C | Customiza | tion package v           | KNCP          | admin admin            | 12/1/3 | 023          |         |
| Planning                 |         |        |          |         |                          |                   | Publish to M | ultiple Tenant    | S                                 |              |           | ×                        |               |                        |        |              |         |
| Time and                 |         |        |          |         |                          |                   | E Selected   | Tenant Name       |                                   |              | ID        | Parent ID                |               |                        |        |              |         |
|                          |         |        |          |         |                          |                   | • 🔽          | Company           |                                   |              | 2         | 1                        |               |                        |        |              |         |
| Finance                  |         |        |          |         |                          |                   |              |                   |                                   |              |           |                          |               |                        |        |              |         |
| s                        |         |        |          |         |                          |                   |              |                   |                                   |              |           |                          |               |                        |        |              |         |
| Banking                  |         |        |          |         |                          |                   |              |                   |                                   |              |           |                          |               |                        |        |              |         |
| Payables                 |         |        |          |         |                          |                   |              |                   |                                   |              |           |                          |               |                        |        |              |         |
| Ð                        |         |        |          |         |                          |                   | Apply Cha    | nges Only to Da   | tabase (Skip Website Update)      |              |           |                          |               |                        |        |              |         |
| Receivables              |         |        |          |         |                          |                   | Etecute A    | II Database Scrip | ots (Including Previously Execute | d)           |           |                          |               |                        |        |              |         |
| Customization            |         |        |          |         |                          |                   |              |                   |                                   |              | ОК        | CANCEL                   |               |                        |        |              |         |
|                          |         |        |          |         |                          |                   |              |                   |                                   |              | 1         |                          |               |                        |        |              |         |
| Sales Orders             |         |        |          |         |                          |                   |              |                   |                                   |              |           |                          |               |                        |        |              |         |
| Purchases                |         |        |          |         |                          |                   |              |                   |                                   |              |           |                          |               |                        |        |              |         |
| >                        |         |        |          |         |                          |                   |              |                   |                                   |              |           |                          |               |                        |        |              | > >I    |

Publish the Package

- Click on [OK].
- You can view a pop-up on the screen.

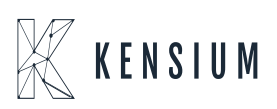

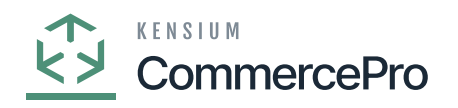

| ٩                        | Search |                  |                             | ۹                      | ୰                                                  |                               |                            |                          |                                                            |                    |                                                                                  | Revision 1<br>Products W       | fwo Products 🗸                         | 12/10/2023<br>10:13 PM                       | 0                  | <b>2</b> a      | dmin a | dmin 🗸  |
|--------------------------|--------|------------------|-----------------------------|------------------------|----------------------------------------------------|-------------------------------|----------------------------|--------------------------|------------------------------------------------------------|--------------------|----------------------------------------------------------------------------------|--------------------------------|----------------------------------------|----------------------------------------------|--------------------|-----------------|--------|---------|
| ta                       | Custom | zation I         | Projects                    |                        |                                                    |                               |                            |                          |                                                            |                    |                                                                                  |                                |                                        |                                              | CU                 | ISTOMIZAT       | ION    | TOOLS . |
| œ                        | 0 🖺    | ŝ                | + ×                         | PUBLIS                 | 6H UNPUBLISH ALL                                   | IMPORT                        | EXPORT                     | PUBLIS                   | H TO MULTIPLE TENA                                         | NTS                |                                                                                  |                                |                                        |                                              |                    |                 |        |         |
| Data Views               | B 0 D  |                  | Publish                     | ed                     | * Project Name                                     |                               |                            | Lev                      | el Screen Names                                            |                    | Description                                                                      |                                | Initials                               | Created By                                   | Last M             | odified On      |        |         |
| Ŀ                        | 0      |                  | 2                           |                        | KNCentralizedLicense[23R                           | 1][16Nov202                   |                            |                          | 1                                                          |                    |                                                                                  |                                |                                        | admin admin                                  | 11/16/             | 2023            |        |         |
| Material<br>Requirements | > 0 D  |                  |                             |                        | KNCommerceProV2[2023]                              | 1][V11][01D                   |                            |                          | 3 AR101000,AR20100                                         | ),AR3              | KNWorkFlow Customizati                                                           | on package v                   | KNCP                                   | admin admin                                  | 12/1/2             | 023             |        |         |
| Planning                 |        |                  |                             |                        |                                                    |                               |                            |                          |                                                            |                    |                                                                                  |                                |                                        |                                              |                    |                 | -      |         |
| Ŏ                        |        | Compil           | ation                       |                        |                                                    |                               |                            |                          |                                                            |                    |                                                                                  |                                |                                        |                                              |                    |                 | ×      |         |
| Expenses                 |        | Pub              | lich Cu                     | stomiz                 | ation                                              |                               |                            |                          |                                                            |                    |                                                                                  |                                |                                        |                                              |                    |                 | ^      |         |
|                          |        | Tub              | listi Cus                   | stoninz                | ation                                              |                               |                            |                          |                                                            |                    |                                                                                  |                                |                                        |                                              |                    |                 | 11     |         |
| Finance                  |        | [2023-<br>[2023- | 12-11 06:11<br>12-11 06:1   | 1:34.695]<br>1:34.836] | Compiled projects: KNCe<br>Validation started.     | ntralizedLic                  | ense[23R1]                 | [16Nov2023               | [[V01],KNCommercePro                                       | V2[2023            | 3R1][V11][01DEC2023]                                                             |                                |                                        |                                              |                    |                 |        |         |
| \$                       |        | [2023-           | 12-11 06:11                 | 1:35.305]<br>1:35.305] | Copying the website D:\<br>Patching the file D:\Ac | Acumatica\In:<br>umatica\Inst | stance\Cust<br>ance\Custor | tomization<br>mization\F | <pre>\PG-6602-23R1MCCBCPP\P<br/>G-6602-23R1MCCBCPP\P</pre> | \PG-6602-          | 02-23R1MCCBCPPValidation<br>-23R1MCCBCPPValidation\F                             | 1\PG-6602-23R<br>CG-6602-23R1M | 1MCCBCPPWebsite<br>CCBCPPWebsite\Cst   | Published\pages_ar\a                         | 101000.            | aspx            |        |         |
| Banking                  |        | [2023-           | 12-11 06:11                 | 1:35.305]<br>1:35.305] | Patching the file D:\Ad<br>Patching the file D:\Ad | umatica\Inst                  | ance\Custor                | mization\#               | G-6602-23R1MCCBCPP\P<br>G-6602-23R1MCCBCPP\P               | G-6602-            | -23R1MCCBCPPValidation\P<br>-23R1MCCBCPPValidation\P<br>-23R1MCCBCPPValidation\P | G-6602-23R1M<br>G-6602-23R1M   | CCBCPPWebsite\Cst<br>CCBCPPWebsite\Cst | Published\pages_ar\a<br>Published\pages_ar\a | 201000.            | aspx.cs<br>aspx |        |         |
| Θ                        |        | [2023-           | 12-11 06:1                  | 1:35.305]              | Patching the file D:\Ac<br>Patching the file D:\Ac | umatica\Inst                  | ance\Custor                | mization\{               | G-6602-23R1MCCBCPP\P<br>G-6602-23R1MCCBCPP\P               | G-6602-            | -23R1MCCBCPPValidation\F<br>-23R1MCCBCPPValidation\F                             | G-6602-23R1M<br>G-6602-23R1M   | CCBCPPWebsite\Cst<br>CCBCPPWebsite\Cst | Published\pages_ar\a<br>Published\pages_ar\a | 302000.            | aspx.cs         |        |         |
| Payables                 |        | 2023-            | -12-11 06:11<br>-12-11 06:1 | 1:35.305]              | Patching the file D:\Ac<br>Patching the file D:\Ac | umatica\Inst                  | ance\Custo                 | mization\F               | G-6602-23R1MCCBCPP\P<br>G-6602-23R1MCCBCPP\P               | G-6602-<br>G-6602- | -23R1MCCBCPPValidation\P<br>-23R1MCCBCPPValidation\P                             | G-6602-23R1M<br>G-6602-23R1M   | CCBCPPWebsite\Cst<br>CCBCPPWebsite\Cst | Published\pages_ar\a<br>Published\pages_ar\a | 303000.            | aspx<br>aspx.cs |        |         |
| $( \cdot )$              |        | 2023-            | -12-11 06:11<br>-12-11 06:1 | 1:35.305]<br>1:35.305] | Patching the file D:\Ad<br>Patching the file D:\Ad | umatica\Inst                  | ance\Custor                | mization\F               | G-6602-23R1MCCBCPP\P<br>G-6602-23R1MCCBCPP\P               | G-6602-<br>G-6602- | -23R1MCCBCPPValidation\F<br>-23R1MCCBCPPValidation\F                             | G-6602-23R1M<br>G-6602-23R1M   | CCBCPPWebsite\Cst<br>CCBCPPWebsite\Cst | Published\pages_ca\c<br>Published\pages_ca\c | 205000.            | aspx<br>aspx.cs |        |         |
| Receivables              |        | [2023-<br>[2023- | 12-11 06:11                 | 1:35.305]<br>1:35.305] | Patching the file D:\Ac<br>Patching the file D:\Ac | umatica\Inst<br>umatica\Inst  | ance\Custor                | mization\R<br>mization\R | G-6602-23R1MCCBCPP\P<br>G-6602-23R1MCCBCPP\P               | G-6602-<br>G-6602- | -23R1MCCBCPPValidation\F<br>-23R1MCCBCPPValidation\F                             | G-6602-23R1M<br>G-6602-23R1M   | CCBCPPWebsite\Cst<br>CCBCPPWebsite\Cst | Published\pages_cs\c<br>Published\pages_cs\c | 206500.<br>206500. | aspx<br>aspx.cs |        |         |
| ಜ್                       |        | 1.2023           | 15 11 06-11                 | 1.36 3061              | Datching the file Drike                            | imatical fact                 | aneo) Curtos               | mitation\6               | R AAA TEMPERODID                                           | 5 6607             | 3181MC/BCDD/s14dst4as10                                                          | X: 6607 7381M                  | rrBrDDMabel+a\fe+                      | Dublished)manns cris                         | - 107700           | 1000            |        |         |
| Customization            |        |                  |                             |                        |                                                    |                               |                            |                          |                                                            |                    |                                                                                  |                                |                                        |                                              |                    |                 |        |         |
|                          |        |                  |                             |                        |                                                    |                               |                            |                          |                                                            |                    |                                                                                  |                                |                                        |                                              |                    |                 |        |         |
| Sales Orders             |        |                  |                             |                        |                                                    |                               |                            |                          |                                                            |                    |                                                                                  |                                |                                        |                                              |                    |                 |        |         |
| Ř                        |        |                  |                             |                        |                                                    |                               |                            |                          |                                                            |                    |                                                                                  |                                |                                        |                                              |                    |                 |        |         |
| Purchases                |        |                  |                             |                        |                                                    |                               |                            |                          |                                                            |                    |                                                                                  |                                |                                        |                                              |                    |                 |        |         |
| >                        |        |                  |                             |                        |                                                    |                               |                            |                          |                                                            |                    |                                                                                  |                                |                                        |                                              |                    | 1<              | <      | > >     |

#### Publish Customization

# Click on [Close Compilation pane].

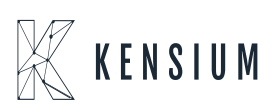

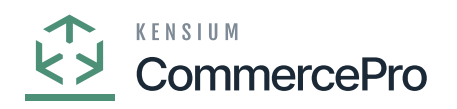

| ٩                        | Search |         | ৎ                                              | ণ্ড                                                                        |                                     |                    |                       |                         | Revision T<br>Products Wh | wo Products<br>olesale | 12/10/2023<br>10:10 PM | 0      | 💄 admi       | admin 🗸 |
|--------------------------|--------|---------|------------------------------------------------|----------------------------------------------------------------------------|-------------------------------------|--------------------|-----------------------|-------------------------|---------------------------|------------------------|------------------------|--------|--------------|---------|
| Favorites                | Custom | ization | Projects                                       |                                                                            |                                     |                    |                       |                         |                           |                        |                        | cu     | ISTOMIZATION | TOOLS . |
| œ                        | Ů 🛱    | ŝ       | + × PUBLIS                                     | SH UNPUBLISH ALL IMPORT                                                    | EXPORT PU                           | IBLISH 1           | TO MULTIPLE TENANTS   |                         |                           |                        |                        |        |              |         |
| Data Views               |        |         | Published                                      | * Project Name                                                             |                                     | Level              | Screen Names          | Description             |                           | Initials               | Created By             | Last M | odified On   |         |
| τ±                       | 0 0    |         |                                                | KNCentralizedLicense[23R1][16Nov202                                        |                                     | 1                  |                       |                         |                           |                        | admin admin            | 11/16/ | 2023         |         |
| Material<br>Requirements | > 0 D  | 2       |                                                | KNCommerceProV2[2023R1][V11][01D                                           |                                     | 3                  | AR101000,AR201000,AR3 | KNWorkFlow Customizatio | n package v               | KNCP                   | admin admin            | 12/1/2 | 023          |         |
| Planning                 |        |         |                                                |                                                                            |                                     |                    |                       |                         |                           |                        |                        |        |              |         |
| Ō                        |        | Comp    | ilation                                        |                                                                            |                                     |                    |                       |                         |                           |                        |                        |        | $\Box$ ×     |         |
| Time and<br>Expenses     |        | [202]   | 3-12-11 00:00:02.392]<br>3-12-11 06:08:02.392] | Sq1 Sq1#KNCPVendorInventoryProcess(                                        | skipped, alread                     | eauy ap<br>y appli | ed)                   |                         |                           |                        |                        |        |              |         |
|                          |        | [202]   | 3-12-11 06:08:02.392]<br>3-12-11 06:08:02.392] | Sql Sql#KNLRLicense(skipped, alread<br>Sql Sql#KNLRLicenseLog(skipped, alr | <pre>/ applied) eady applied)</pre> |                    |                       |                         |                           |                        |                        |        |              |         |
| Finance                  |        | [202]   | 3-12-11 06:08:02.392]<br>3-12-11 06:08:02.392] | Sql Sql#KNLRLogs(skipped, already a<br>Sql Sql#KNLRProducts(skipped, alrea | pplied)<br>dy applied)              |                    |                       |                         |                           |                        |                        |        |              |         |
| 0                        |        | [202]   | 3-12-11 06:08:02.392]<br>3-12-11 06:08:02.392] | Sql Sql#KNLKSetup(skipped, already<br>Table Terms(skipped, already applie  | applied)<br>d)                      |                    |                       |                         |                           |                        |                        |        |              |         |
| Banking                  |        | 202     | 3-12-11 06:08:02.407]<br>3-12-11 06:08:04.740] | Updating website files<br>Starting the website                             |                                     |                    |                       |                         |                           |                        |                        |        |              |         |
| $\sim$                   |        | 202     | 3-12-11 06:08:05.193]<br>3-12-11 06:08:05.505] | Plug-in ExternalCarriersCstPlugIn                                          |                                     |                    |                       |                         |                           |                        |                        |        |              |         |
| Payables                 |        | [202]   | 3-12-11 06:08:05.771]<br>3-12-11 06:08:05.787] | WorkflowContainer#P0302000                                                 |                                     |                    |                       |                         |                           |                        |                        |        |              |         |
| 0                        |        | Custo   | mization project sub                           | website updated.                                                           | he Compilation (                    | 0300               |                       |                         |                           |                        |                        |        |              |         |
| Receivables              |        | Clos    | e Compilation name                             | second successively. For can cause c                                       | in comparation y                    | parre .            |                       |                         |                           |                        |                        |        |              |         |
| ~                        |        | 0105    | e compration parte                             |                                                                            |                                     |                    |                       |                         |                           |                        |                        |        |              |         |
| Customization            |        |         |                                                |                                                                            |                                     |                    |                       |                         |                           |                        |                        |        |              |         |
| -                        |        |         |                                                |                                                                            |                                     |                    |                       |                         |                           |                        |                        |        |              |         |
| Sales Orders             |        |         |                                                |                                                                            |                                     |                    |                       |                         |                           |                        |                        |        |              |         |
|                          |        |         |                                                |                                                                            |                                     |                    |                       |                         |                           |                        |                        |        |              |         |
| R                        |        |         |                                                |                                                                            |                                     |                    |                       |                         |                           |                        |                        |        |              |         |
| - archases               |        |         |                                                |                                                                            |                                     |                    |                       |                         |                           |                        |                        |        |              |         |
| >                        |        |         |                                                |                                                                            |                                     |                    |                       |                         |                           |                        |                        |        |              | > >     |

# Close Compilation pane

- You can view the Published CA package in Customization Projects Column.
- You must Enable the check box.

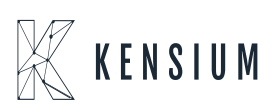

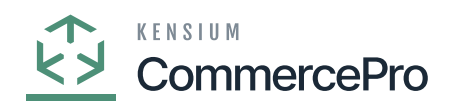

| ٩                        | Search Q 🕑 |         |         |         |                       |                |        |         |                     |              |                 | Revision To<br>Products Wh | wo Products<br>olesale | 12/10/2023<br>10:07 PM | 0      | <b>2</b> a | lmin ad | min 🗸   |
|--------------------------|------------|---------|---------|---------|-----------------------|----------------|--------|---------|---------------------|--------------|-----------------|----------------------------|------------------------|------------------------|--------|------------|---------|---------|
| Favorites                | Customiz   | ation P | rojects |         |                       |                |        |         |                     |              |                 |                            |                        |                        | CU     | STOMIZAT   | ON 1    | TOOLS - |
| æ                        | Ċ 🖾        | ŝ       | + ×     | PUBLISH | UNPUBLISH ALL         | IMPORT         | EXPORT | PUBLISH | TO MULTIPLE TENANT  | s            |                 |                            |                        |                        |        |            |         |         |
| Data Views               | 86 D       |         | Publish | ed Pr   | oject Name            |                |        | Level   | Screen Names        | Description  |                 |                            | Initials               | Created By             | Last M | odified On |         | _       |
| τ                        | 0 0        |         | V       | KN      | CentralizedLicense[23 | R1116Nov202    |        | 1       |                     |              |                 |                            |                        | admin admin            | 11/16/ | 2023       |         |         |
| Material<br>Requirements | 60         |         |         | K       | CommerceProV2[202     | 3R1][V11][01D. |        | 3       | AR101000,AR201000,A | R3 KNWorkFlo | w Customization | package v                  | KNCP                   | admin admin            | 12/1/2 | 023        |         |         |
| - aning                  |            |         |         |         |                       |                |        |         |                     |              |                 |                            |                        |                        |        |            |         |         |
| Time and<br>Expenses     |            |         |         |         |                       |                |        |         |                     |              |                 |                            |                        |                        |        |            |         |         |
| Finance                  |            |         |         |         |                       |                |        |         |                     |              |                 |                            |                        |                        |        |            |         |         |
| \$<br>Banking            |            |         |         |         |                       |                |        |         |                     |              |                 |                            |                        |                        |        |            |         |         |
| Payables                 |            |         |         |         |                       |                |        |         |                     |              |                 |                            |                        |                        |        |            |         |         |
| +<br>Receivables         |            |         |         |         |                       |                |        |         |                     |              |                 |                            |                        |                        |        |            |         |         |
| Customization            |            |         |         |         |                       |                |        |         |                     |              |                 |                            |                        |                        |        |            |         |         |
| Sales Orders             |            |         |         |         |                       |                |        |         |                     |              |                 |                            |                        |                        |        |            |         |         |
| Purchases                |            |         |         |         |                       |                |        |         |                     |              |                 |                            |                        |                        |        |            |         |         |
| >                        |            |         |         |         |                       |                |        |         |                     |              |                 |                            |                        |                        |        |            | <       | >       |

## Published Package

• Click on [Save] to publish the [ChannelAdvisor] package to the Acumatica instance.

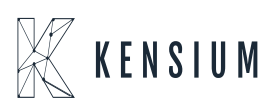